การใช้งานเว็บไซต์ Master Journal List <u>https://mjl.clarivate.com/home</u> ทดแทนฐานข้อมูล Web of Science

> น.ส. ยุพิน กาญจนารัตน์ ฝ่ายบริการสารนิเทศ สำนักหอสมุดกลาง สจล. 23 ก.พ. 2565

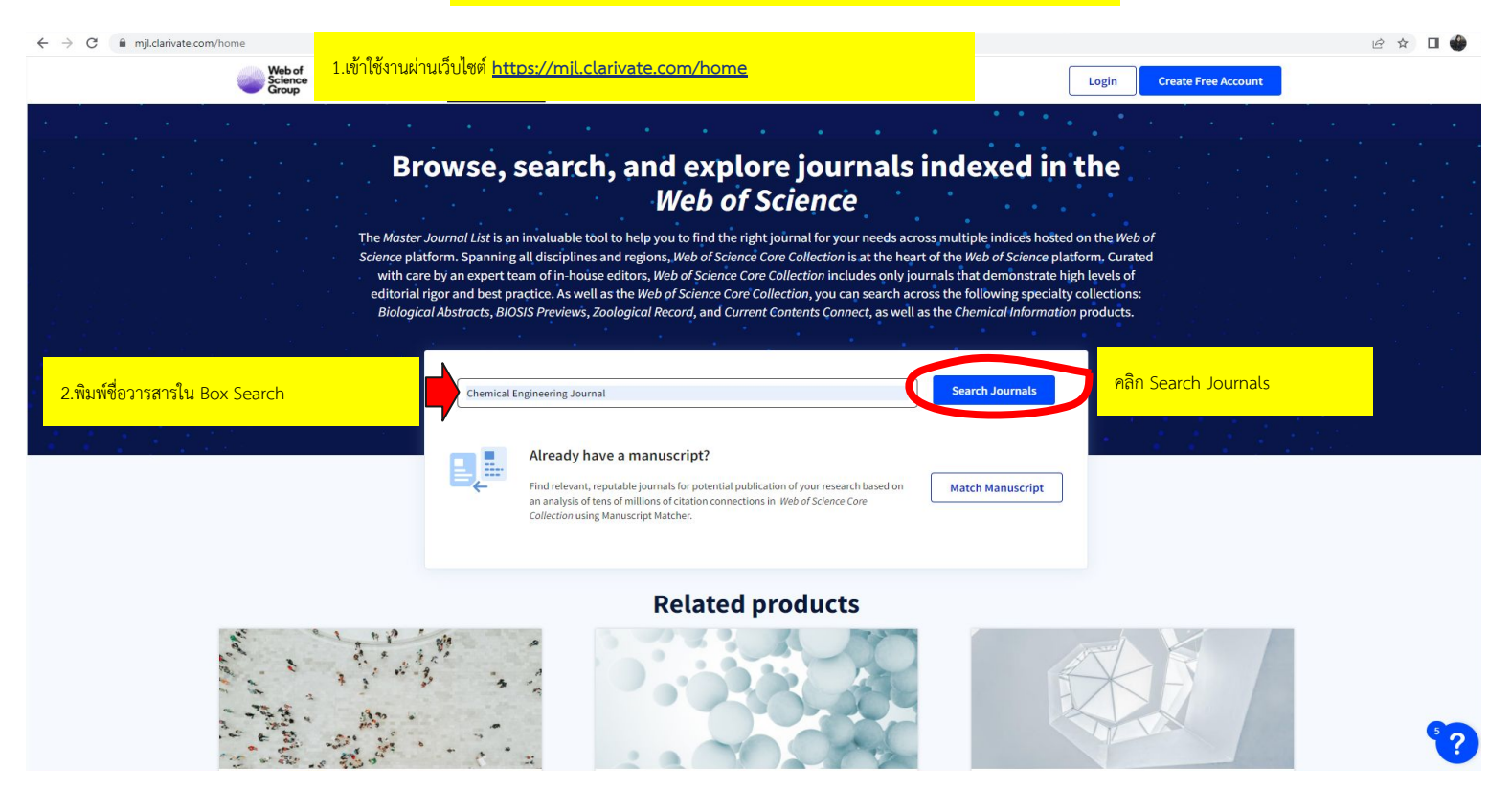

| Web of<br>Science<br>Group Master Journal                         | Login Create Free Account                                                                                                    |
|-------------------------------------------------------------------|----------------------------------------------------------------------------------------------------|
|                                                                   | The power of the Web of Science <sup>®</sup> on your mobile device, wherever inspiration strikes. Dismiss Learn More                                                                                                    |
| Already have a manuscript?                                        | Refine Your Search Results                                                                                                    |
| Use our Manuscript Matcher to find the<br>best relevant journals! | Chemical Engineering Journal Search Sort By: Relevancy *                                                                                                    |
|                                                                   | Search Results                                                                                                    |
| Find a Match                                                      | Found 4,425 results (Page 1) Share These Results                                                                                                    |
| Filters 🗖 Clear All                                               | Exact Match Found                                                                                                    |
| Web of Science Coverage                                           | CHEMICAL ENGINEERING JOURNAL 3. ตรวจสอบความถูกต้องของชื่อวารสารและคลิก View profile page                                                                                                    |
| Open Access 👌                                                     | Publisher: ELSEVIER SCIENCE SA, PO BOX 564, LAUSANNE, SWITZERLAND, 1001                                                                                                    |
| Category                                                          | ISSN / eISSN: 1385-8947 / 1873-3212<br>Web of Science Core Collection: Science Citation Index Expanded                                                                                                    |
| Country / Region                                                  | Additional Web of Science Indexes: Biological Abstracts   BIOSIS Previews   Current Contents Engineering, Computing & Technology   Essential Science Indicators                                                                                                    |
| Language                                                          | Share This Journal View profile page                                                                                                    |
| Frequency                                                         | Competence of the sound of the point of the sound of the sound of the |
| Journal Citation Reports                                          | Ó Other Possible Matches                                                                                                    |
|                                                                   | ANNUAL REVIEW OF CHEMICAL AND BIOMOLECULAR ENGINEERING                                                                                                    |
|                                                                   | Publisher: ANNUAL REVIEWS , 4139 EL CAMINO WAY, PO BOX 10139, PALO ALTO, USA, CA, 94303-0897                                                                                                    |
|                                                                   | ISSN / eISSN: 1947-5438 / 1947-5446                                                                                                    |

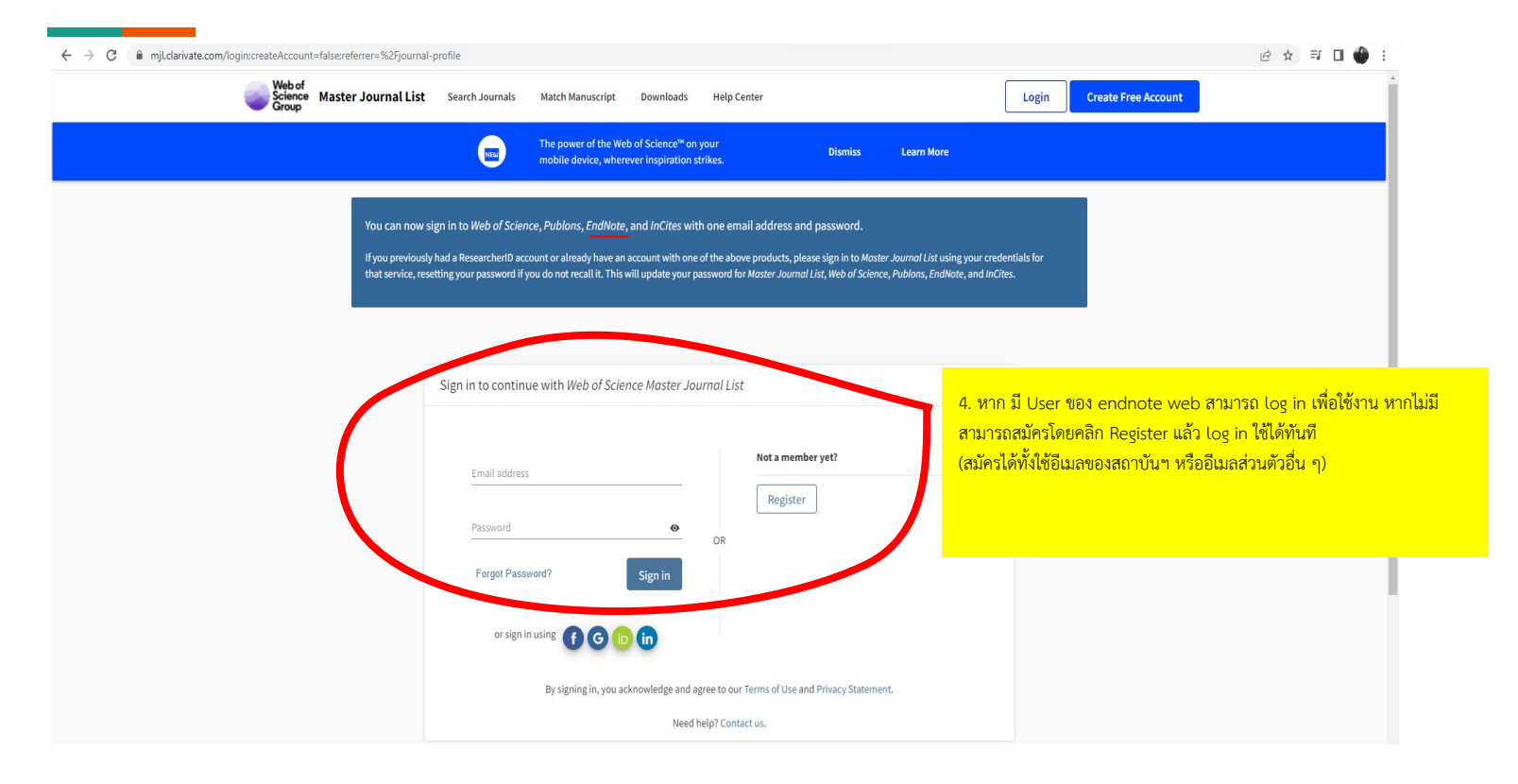

| te.com/journal-profile<br>Web of<br>Science<br>Group Master Journal List | t Search Journals Match                                           | Manuscript Downloads Help Cer                                                                                                    | ıter                                               | Welcome, yupin kanchanarut  |
|--------------------------------------------------------------------------|-------------------------------------------------------------------|----------------------------------------------------------------------------------------------------|----------------------------------------------------|-----------------------------|
|                                                                          | Check out<br>journals!                                            | our new metric to help you evaluate                                                                                                    | Dismiss Learn More                                 |                             |
| General Information                                                      | CHEMICAL ENGIN                                                    |                                                                                                    | อื่อ Visita Sita เพื่อตรอวสองเต้องเอรองเอรๆไ       | มเรื่อ ปัตต์อาการสารโอยเตรง |
| Web of Science Coverage                                                  | ISSN/eISSN <b>1385-8947</b> /<br>Publisher <b>ELSEVIER SCIE</b> I | 1873-3212<br>NCE SA, PO BOX 564, LAUSANNE, S                                                                                                    | ถิ่น พราเคราเคราพอตรางขอบขอมู่ถ่า เอการเ           | 1110 LAN AGA 1 110 11100 11 |
| Journal Citation Report                                                  |                                                                   |                                                                                                    |                                                    |                             |
| Preprint Information                                                     | General Informatio                                                | on the second second seco |                                                    |                             |
| Peer Review Information                                                  | Journal Website                                                   | CT and an an                                                                                                    | Publisher Website                                  | Et al la su                 |
| PubMed <sup>®</sup> Information                                          | 1st Year Published                                                | 1996                                                                                                    | Frequency                                          | Semi-monthly                |
|                                                                          | Issues Per Year                                                   | 24                                                                                                    | Country / Region                                   | SWITZERLAND                 |
| Return to Search Results                                                 | Primary Language                                                  | Multi-Language                                                                                                    |                                                    |                             |
|                                                                          |                                                                   |                                                                                                    |                                                    |                             |
|                                                                          |                                                                   |                                                                                                    |                                                    |                             |
|                                                                          | Web of Science Cov                                                | verage                                                                                                    |                                                    |                             |
|                                                                          | Collection                                                        | Index                                                                                                    | Category                                           | Similar Journals 🧕          |
|                                                                          | Core Collection                                                   | Science Citation Index Expanded (SCIE)                                                                                                    | Engineering, Environmental   Engineering, Chemical | Q Find Similar Journals     |
|                                                                          | Current Contents                                                  | Engineering, Computing & Technology                                                                                                    | Chemical Engineering                               | Q Find Similar Journals     |
|                                                                          | Other                                                             | Biological Abstracts                                                                                                    | Engineering, Chemical                              | Q Find Similar Journals     |
|                                                                          | Other                                                             | BIOSIS Previews                                                                                                    | Engineering, Chemical                              | Q Find Similar Journals     |
|                                                                          |                                                                   |                                                                                                    |                                                    |                             |

| MARKET OF APRIL OF                             |                                                                  |                                   |
|------------------------------------------------|------------------------------------------------------------------|-----------------------------------|
| Journa                                         | al of Applied Phycology                                          |                                   |
| R Editorial board I Air                        | ms & scope 🛛 🗐 Journal updates                                   | ✓ You have access to our articles |
| The official journal of the Ir                 | nternational Society for Applied Phycology.                      |                                   |
| We publish research work i                     | n the rapidly expanding field of the commercial use of algae.    | For authors                       |
| Check our <u>Aims &amp; Scope</u> fo           | or more details.                                                 | Submission guidelines             |
| Editor-in-Chief                                |                                                                  | Ethics & disclosures              |
| Michael Borowitzka                             | ตัวอย่างการตรวจสอบค่า Impact Factor จากสำนักพิม์ Springer        | Access fees and funding           |
| Publishing model<br>Hybrid (Transformative Jou | rnal). <u>How to publish with us, including Open Access</u>      | Submit manuscript                 |
| 3.215 (2020)<br>Impact factor                  | 45 days 488,330 (2020)<br>Submission to first decision Downloads | Temleur                           |
| 3.612 (2020)                                   |                                                                  | Explore                           |
| Five year impact factor                        |                                                                  | Online first articles             |
|                                                |                                                                  | Volumes and issues                |
|                                                |                                                                  | Sign up for alerts                |
| Latest issue                                   |                                                                  |                                   |
|                                                |                                                                  | Advertisement                     |

| feeding the minds Latokratoang that feed the world                                                                                                    | Lugiti / Register                                         |
|----------------------------------------------------------------------------------------------------|-----------------------------------------------------------|
| journals ~                                                                                                    | f 🕑 in visit ift   ift member login                       |
| How do you discover and access content? Click here and tell us                                                                                                    | Get Full Text Research survey                             |
| Fกักที่มี Science ตัวอย่างการตรวจสอบค่า Impact Factor จากสำนักพิม์                                                                                                    | i Wiley                                                   |
| Edited By: Richard W: Hartel<br>Impact factor: 3.167<br>2020 Journal Citation Reports (Clarivate Analytics): 57/144 (Food Science & Technology)<br>Online ISSN: 1750-3841<br>© Institute of Food Technologists                                                                                                    | LATEST ISSUE ><br>Volume 87, Issue 2<br>February 2022     |
| HOME ABOUT V CONTRIBUTE V BROWSE V                                                                                                    | 0000                                                      |
| Articles                                                                                                    | Submit an Article                                         |
| Most Recent Most Cited Open Access                                                                                                    | fet content alerts                                        |
|                                                                                                    | Subscribe to this journal                                 |
| Identifying aroma-active compounds in coffee-flavored dairy beverages                                                                                                    |                                                           |
| M. M. Chayan Mahmud, Russell Keast, Mohammadreza Mohebbi, Robert A. Shellie<br>First Published: 17 February 2022<br>Abstract   Full text   PDF   References   Request permissions                                                                                                    | Resources<br>Join the IFT                                 |
| M. M. Chayan Mahmud, Russell Keast, Mohammadreza Mohebbi, Robert A. Shellie<br>First Published: 17 February 2022<br>Abstract   Full text   PDF   References   Request permissions<br>                                                                                                    | Resources<br>Join the IFT<br>SEO Tips for Authors         |
| M. M. Chayan Mahmud, Russell Keast, Mohammadreza Mohebbi, Robert A. Shellie<br>First Published: 17 February 2022<br>Abstract   Full text   PDF   References   Request permissions<br>-<br>Enhanced bioavailability and anti-hyperglycemic activity of young apple polyphenols<br>by complexation with whey protein isolates | Resources<br>Join the IFT<br>SEO Tips for Authors<br>News |

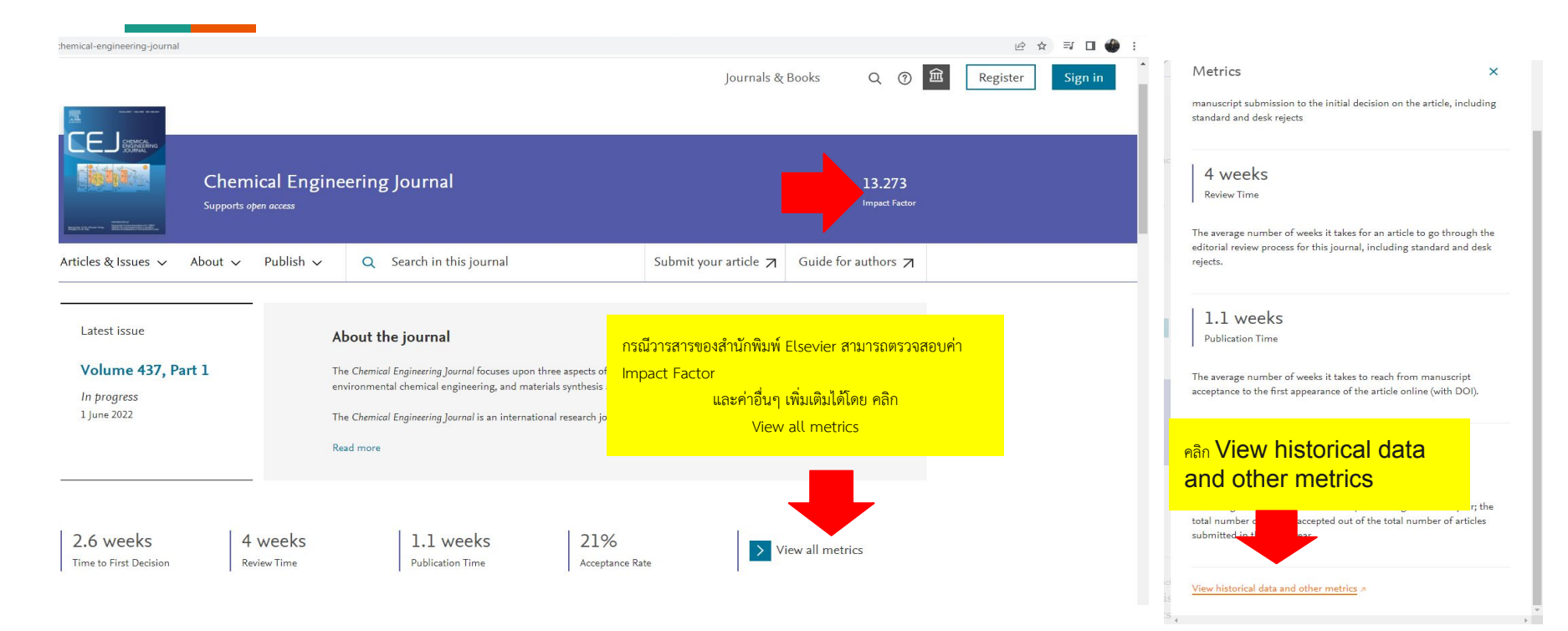

| sights.elsevier.com/journals/ | 1385-8947                                                                                                    |                                 | Ŕ                  |
|-------------------------------|----------------------------------------------------------------------------------------------------|---------------------------------|--------------------|
|                               |                                                                                                    |                                 |                    |
|                               | SUBMIT ARTICLE > JOURNAL HOME >                                                                                                    | Find other journ                | nals Q             |
|                               |                                                                                                    |                                 |                    |
|                               | 💍 Impact                                                                                                    | CITESCORE                       | > ตรวจสอบค่าต่าง ๆ |
|                               | Authors choose a particular journal to submit to for a variety of reasons;<br>one of the most important is the quality or impact of the journal Journal                                                                                                    | IMPACT FACTOR                   | > ของวาสารตามเมนู  |
|                               | Insights determines impact using several different metrics, all of which are<br>statistically sound, and provide authors with valuable information to                                                                                                    | 5 YEAR IMPACT FACTOR            | >                  |
|                               | support their selection. You can also use text-based Elsevier JournalFinder,<br>helping you to find journals that could be best suited for publishing your<br>scientific article: http://journalfinder.elsevier.com/                                                                                      | ARTICLE INFLUENCE & EIGENFACTOR | >                  |
|                               |                                                                                                    | SNIP                            | >                  |
|                               |                                                                                                    | SJR                             | >                  |
|                               |                                                                                                    | ACCEPTANCE RATE                 | >                  |
|                               |                                                                                                    |                                 |                    |
|                               | Speed                                                                                                    | REVIEW SPEED                    | >                  |
|                               | We know how important speed of publication is to authors considering<br>where to publish, especially in fast moving research areas. These speed<br>metrics (if available in Journal Insights for this title) are displayed: - The<br>average number of weeks it takes for an article to be reviewed - The | ONLINE ARTICLE PUBLICATION TIME | >                  |

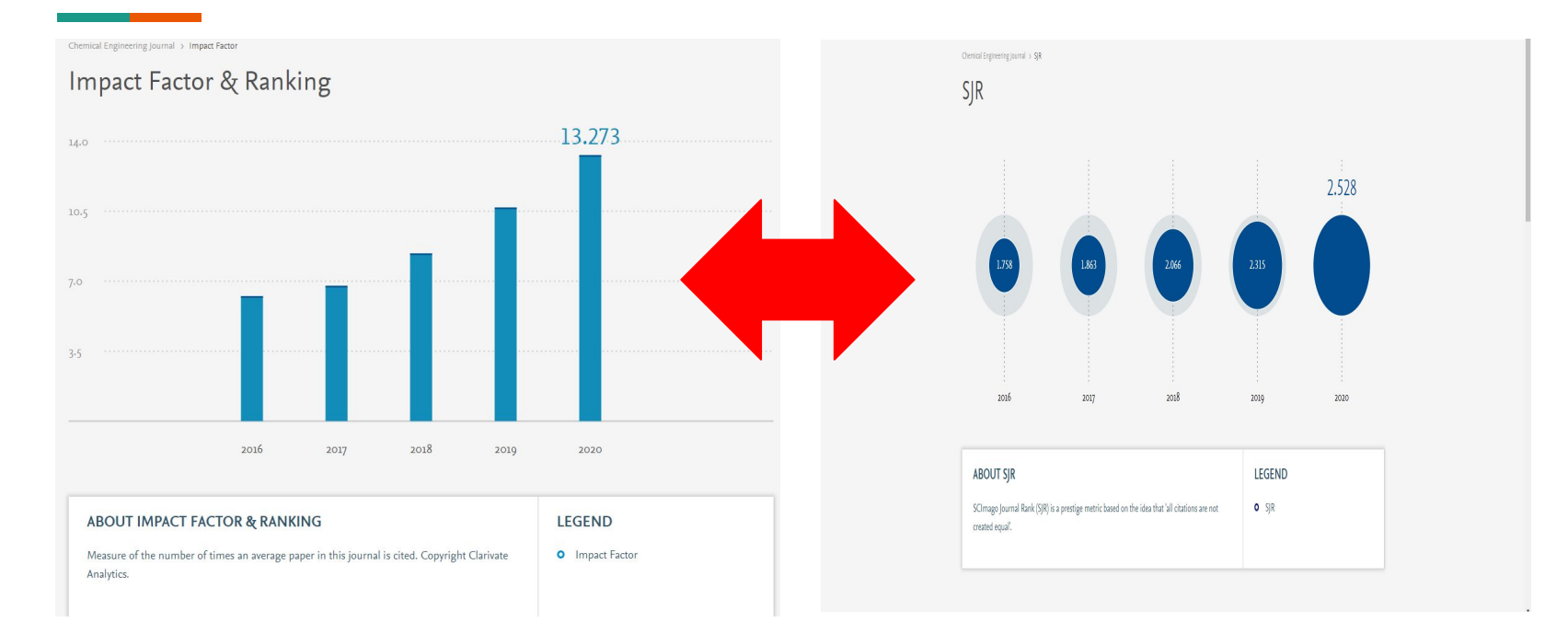

# สอบถามข้อมูลเพิ่มเติม

Website : www.lib.kmitl.ac.th Facebook : /kmitllibrary Line : @clb9379| Twitter : @kmitllibrary E-mail : library@kmitl.ac.th บริการช่วยค้นคว้า : https://qrgo.page.link/8qzmu